## Navigate @ LUC Training Messaging a Student

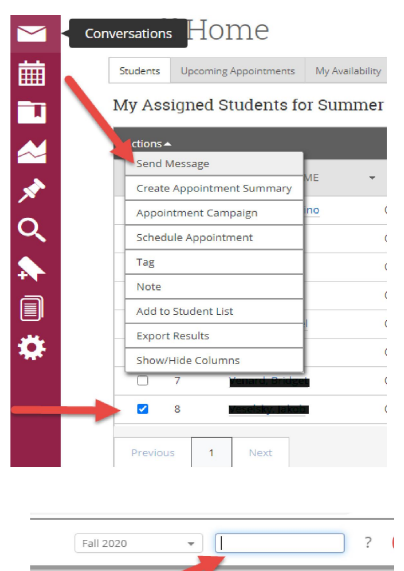

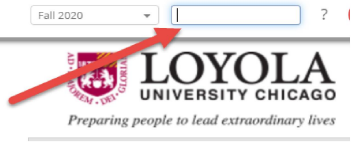

## Find a Student

Method (1) - From your homepage, click the checkbox next to the student you want, go to Actions menu and choose 'Send Message'

Method (2) - Search for the student by Name or LID in the Search box at the top right of the screen

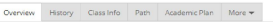

| Course Grade<br>D/F                                               | Repeated<br>Courses                     | Withdrawn<br>Courses<br>O | GPA → |
|-------------------------------------------------------------------|-----------------------------------------|---------------------------|-------|
| Total Credits<br>Earned<br>62.00                                  | Credit Completion % at this Institution |                           |       |
| Psychology<br>Bachelor of Science<br>College of Arts and Sciences |                                         | STUDENT ID                |       |

MOST RECENT ENROLLMENT Summer 2020

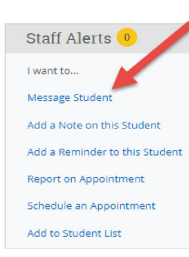

Access the Student Profile Click on the "Message Student" link

| LIND A MIL                      | SSAG                        | E IO          | n fin seel |     |   |            | - ^ |
|---------------------------------|-----------------------------|---------------|------------|-----|---|------------|-----|
| Send E-mail                     | Send 1                      | Text ┥        | -          |     |   |            |     |
| To: Kayla Sca                   |                             |               |            |     |   |            |     |
| Subject:                        |                             |               |            |     |   |            |     |
|                                 |                             |               |            |     |   |            |     |
| Message:                        |                             |               |            |     |   |            |     |
| B I                             | Ξ                           | E 8           | Paragrap   | h V | 5 | $\diamond$ |     |
|                                 |                             |               |            |     |   |            |     |
| Add Attachn<br>Select file to a | ttach                       |               |            |     |   |            |     |
| Add Attachn<br>Select file to a | tent:<br>ttach<br>hal E-mai | il Notificati | ons To:    |     |   |            |     |

## Create and Send your message.

Choose Email or Text\* \*It might be best to send texts sparingly, depending on urgency

You can add attachments.

NOTE: Any email thread initiated in Navigate will be tracked in both Navigate and Outlook inboxes & sent items.

Need help? Email navigate@luc.edu